## **CONEXIÓN A EDUROAM DESDE ANDROID**

Lo primero que debemos hacer, es acceder a <u>http://eduroam.egibide.org/</u> desde nuestro teléfono Android.

Una vez allí, en la parte inferior encontramos los **Detalles Técnicos**, descargamos el certificado haciendo clic sobre él:

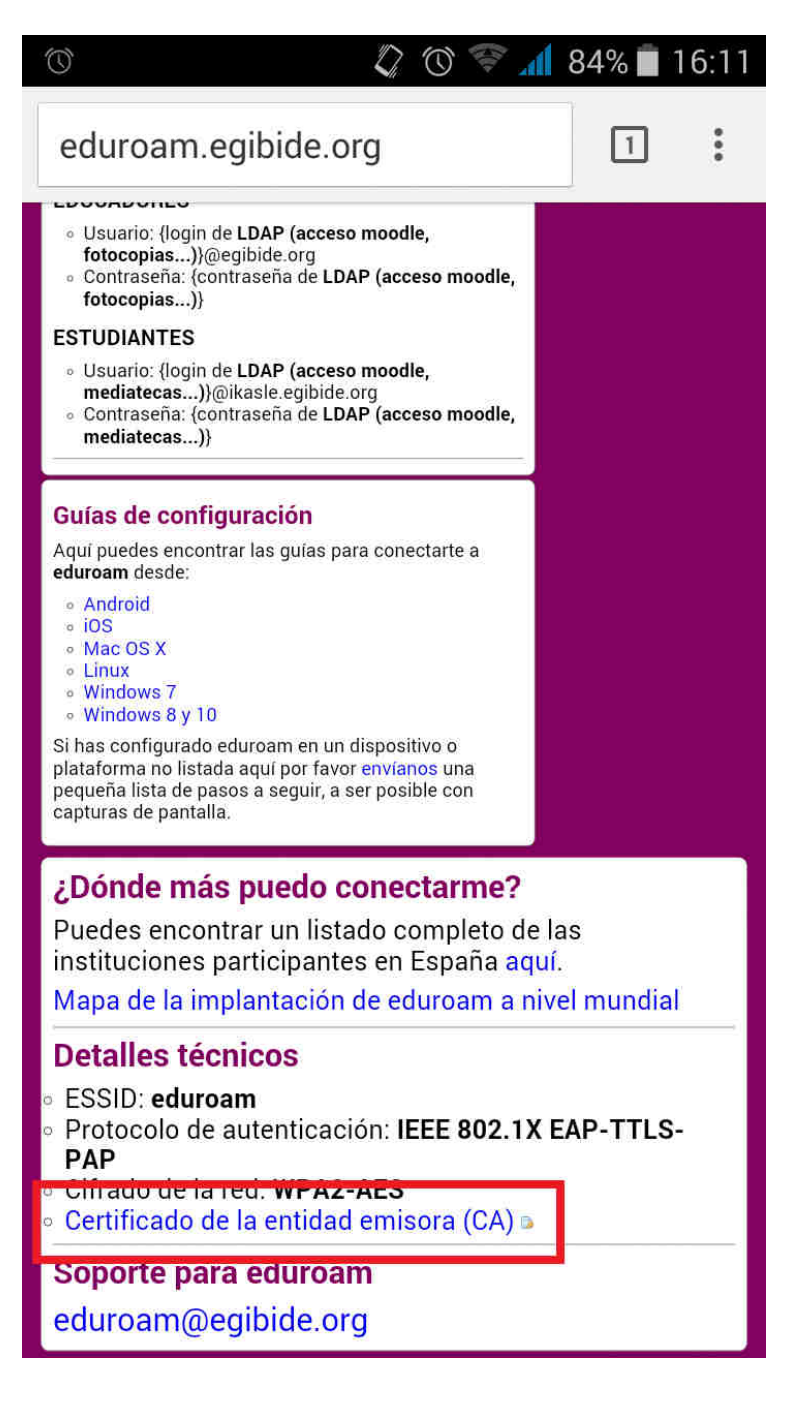

Nos aparecerá una ventana en la que debemos dar un nombre al certificado, lo llamaremos **Egibide** y le diremos que es para conexión **Wifi.** 

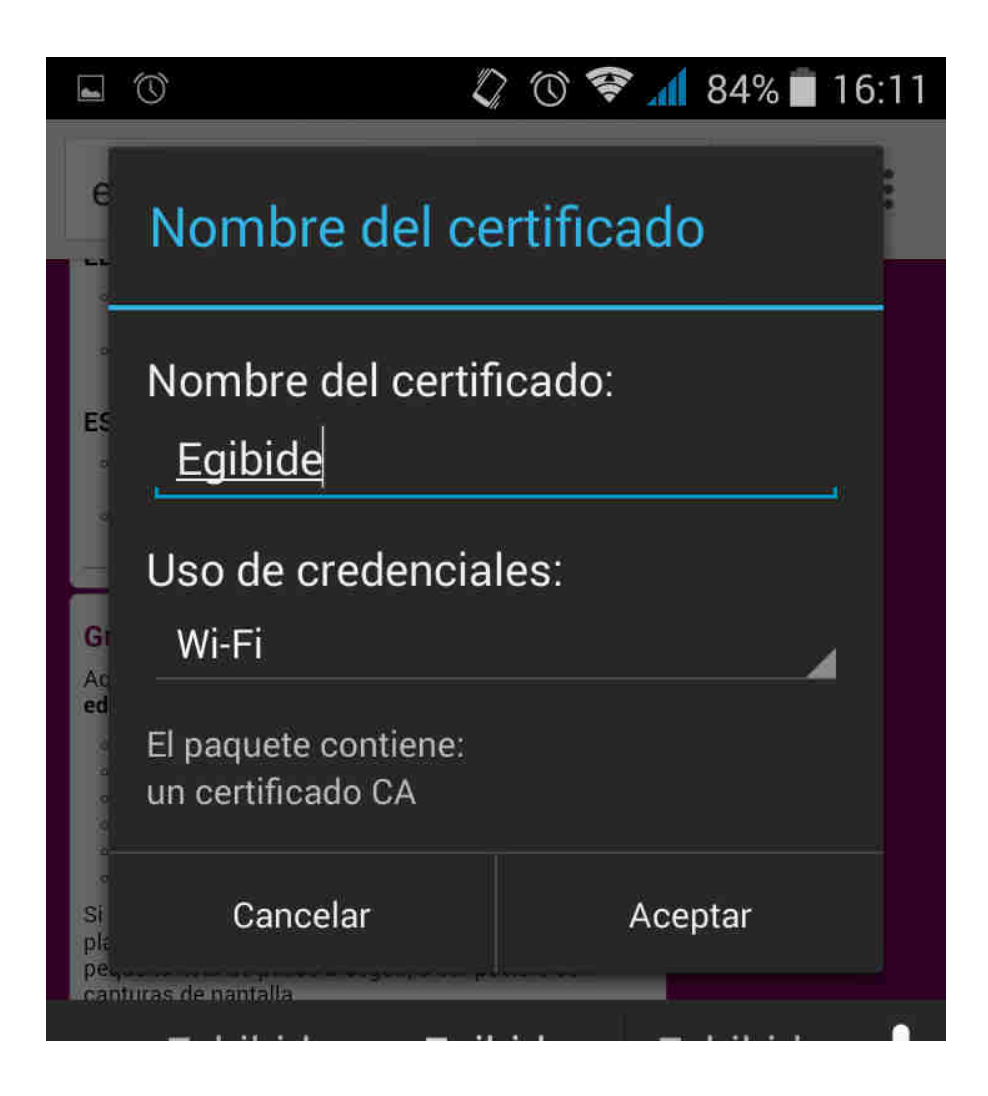

Veremos un mensaje diciendo: "Egibide se ha instalado correctamente"

Lo siguiente que haremos es acceder al menú de ajustes de nuestro teléfono:

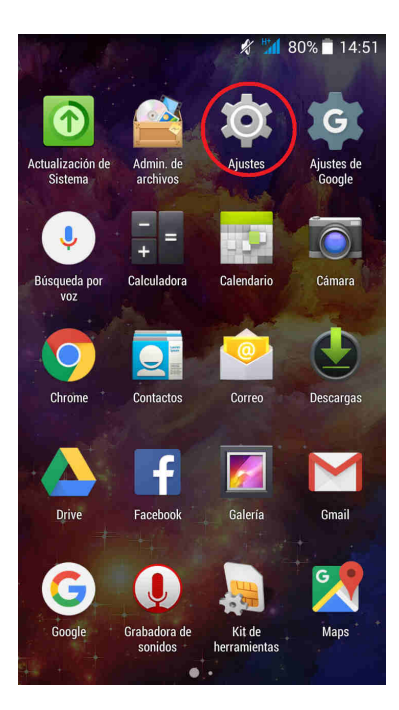

Una vez allí nos dirigimos a los ajustes de conexión WIFI:

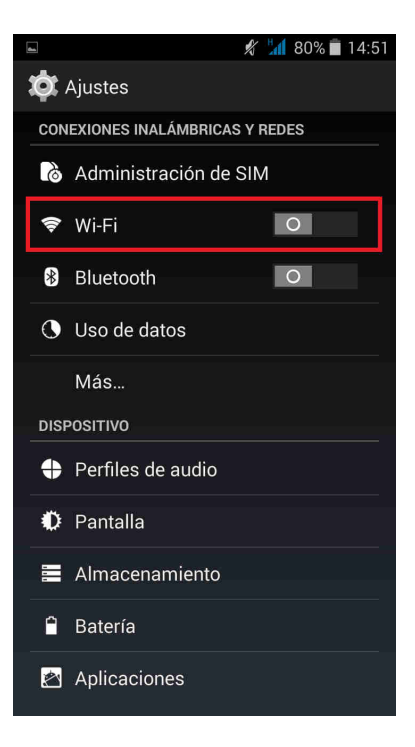

Si tenemos la conexión WIFI deshabilitada, la habilitaremos desde la esquina superior derecha de la pantalla a la que hemos accedido, después esperaremos a que nuestro teléfono encuentre la red "eduroam" y pulsaremos sobre esta.

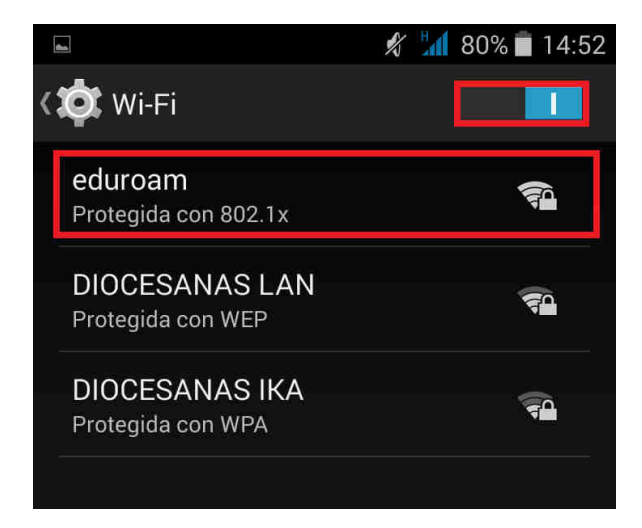

En la nueva ventana se nos pedirán los datos de conexión, identidad y contraseña para poder establecer la conexión. **Dependiendo de la versión de Android de la que dispongamos puede que tengamos que pulsar sobre Opciones Avanzadas para ver todas las configuracione**s:

Método EAP: Seleccionamos TTLS.

Autentificación de Fase 2: Elegimos PAP.

<u>Certificado de CA</u>: Desplegamos y seleccionamos el nombre que anteriormente le hemos dado al certificado, si hemos seguido las instrucciones se llamará **Egibide**.

Identidad: Se trata del usuario que utilizamos para Moodle, imprimir y acceso a mediatecas, seguido de @egibide.org o @ikasle.egibide.org dependiendo de si somos educadores o alumnos. (El resultado final será el mismo usuario que utilizamos para el correo electrónico).

Identidad Anónima: Dejamos en blanco.

<u>Contraseña:</u> Nuestra contraseña es la misma que utilizamos para acceder a Moodle, imprimir y acceder a mediatecas.

## Configuración de Alumnos

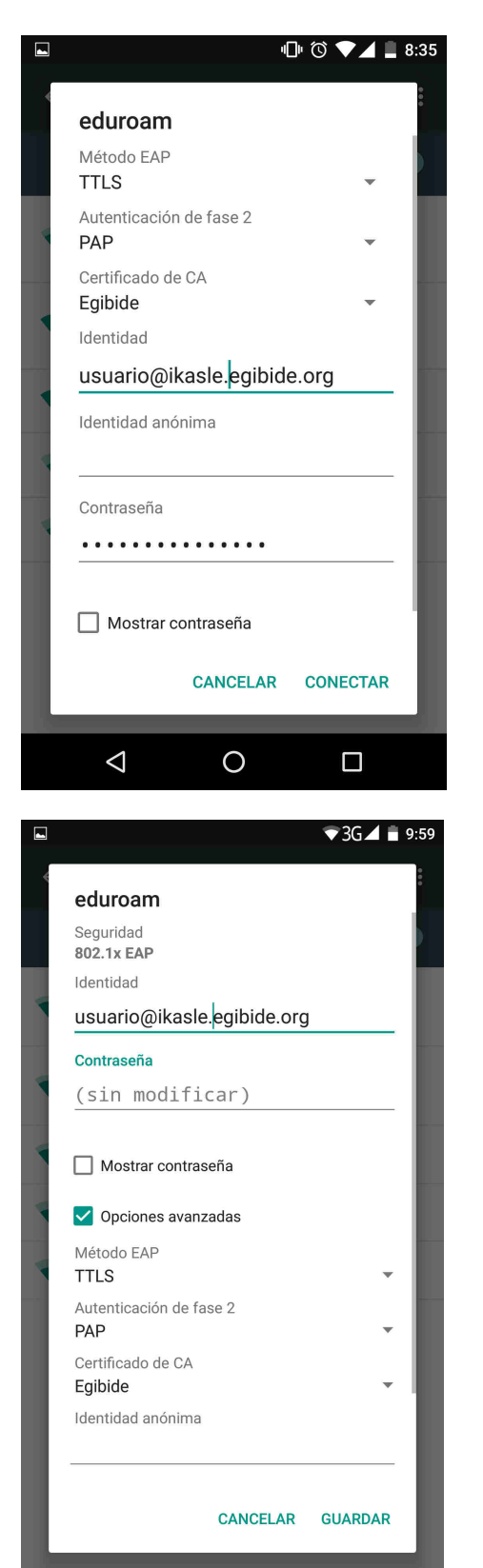

## Configuración de Educadores

|                                                                                                    | ۱<br>ا         | ) () |             |     |
|----------------------------------------------------------------------------------------------------|----------------|------|-------------|-----|
| eduroam                                                                                                    |                |      |             |     |
| Método EAP<br>TTLS                                                                                                    |                |      | -           |     |
| Autenticación de fase<br>PAP                                                                                                    | e 2            |      | -           |     |
| Certificado de CA<br><b>Egibide</b>                                                                                                    |                |      | -           |     |
| Identidad                                                                                                    |                |      |             |     |
| usuario@egibide                                                                                                    | e.org          |      |             | _   |
| Identidad anónima                                                                                                    |                |      |             |     |
| Contraseña                                                                                                    |                |      |             | _   |
| • • • • • • • • • • • • • •                                                                                                    | • • •          |      |             | _   |
| Mostrar contrase                                                                                                    | ña             |      |             |     |
| CANC                                                                                                    | ELAR           | CO   | NECTA       | R   |
|                                                                                                    |                |      |             |     |
|                                                                                                    | )              |      |             |     |
| ⊲ (                                                                                                    | )              |      |             |     |
| ⊲ (                                                                                                    | )              |      | <b>3</b> 6  |     |
| ⊲ (                                                                                                    | )              |      | <b>3</b> G  | 1 6 |
| ⊲ (<br>eduroam                                                                                                    | )              |      | □<br>73G∡   | 1 8 |
| C C<br>eduroam<br>Seguridad<br>802.1x EAP                                                                                                    | )              |      | □<br>>3G∡   |     |
| C (<br>eduroam<br>Seguridad<br>802.1x EAP<br>dentidad                                                                                                    |                |      | □<br>>3G∡   | 1 8 |
| C     C     C | D              |      | □<br>>3G∡   |     |
| ✓ ( eduroam Seguridad 802.1x EAP identidad usuario@egibide.cc Contraseña                                                                                                    | D              |      | □<br>3G ▲   |     |
|                                                                                                    | org            |      | □<br>>3G∡   |     |
| ✓ ( eduroam Seguridad 802.1x EAP dentidad usuario@egibide.cc Contraseña (sin modificar Mostrar contraseña                                                                                                    | org            |      | □           |     |
| Contraseña Mostrar contraseña Opciones avanzada                                                                                                    | org<br>-)      |      | □<br>• 3G ∡ |     |
| <ul> <li>✓</li> <li>✓</li> <li>✓</li> <li>✓</li> <li>✓</li> <li>✓</li> <li>✓</li> <li>✓</li> <li>✓</li> <li>Opciones avanzada</li> <li>✓</li> <li>✓</li></ul>                                                                                                    | orgs           |      | ☐<br>73G∡   |     |
| eduroam Seguridad B02.1x EAP dentidad usuario@egibide.co Contraseña (sin modificar Mostrar contraseña Øpciones avanzada Wétodo EAP TTLS Autenticación de fase 2 PAP                                                                                                    | org<br>-)<br>s |      | ☐<br>73G∡   | · · |
| <ul> <li>&lt;</li> <li>eduroam     Seguridad     B02.1x EAP     Identidad     usuario@@egibide.cc     </li> <li>Contraseña</li> <li>(sin modificar</li> <li>Mostrar contraseña</li> <li>Opciones avanzada</li> <li>Wétodo EAP</li> <li>TTLS     Autenticación de fase 2     PAP     </li> <li>Certificado de CA</li> <li>Egibide</li> </ul>                                                                                                    | org<br>-)<br>s |      | ☐<br>73G ∡  | •   |

Una vez que seleccionemos la opción "Establecer conexión", nuestro teléfono se conectará a la red. (La primera vez puede tardar un poco, en este caso nos aparecerá un mensaje que dice: "Estableciendo conexión…").

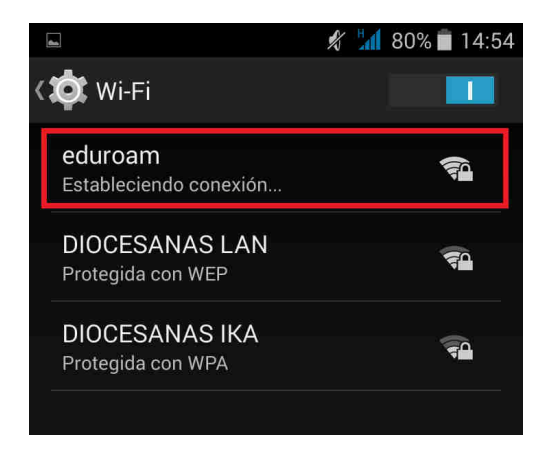

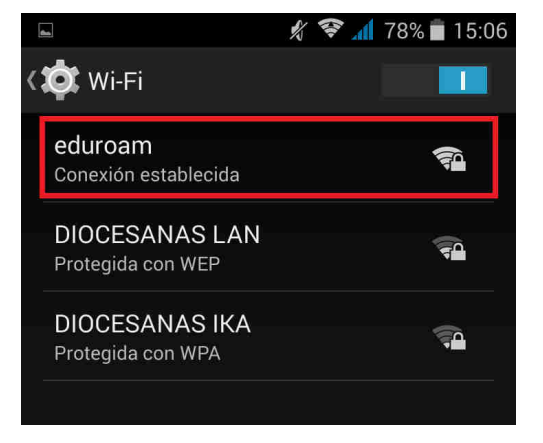